## TABLAS BASE: FACHADAS

Administración/Tablas Base/**Fachadas** 

Se puede obtener la información de todas las Fachadas o caras vistas de cada Edificio, respecto a la calle en la que se encuentra, de forma independiente, dentro de su Parcela correspondiente.

Al seleccionar, en Administración, Tablas Base, Fachadas, saldrá la pantalla de búsqueda con los siguientes filtros opcionales:

| Ref.Catastral | Pais |         | Provincia | Municipio |           |            |         |
|---------------|------|---------|-----------|-----------|-----------|------------|---------|
|               |      |         |           |           |           |            |         |
| Via           |      | Numero1 | Numero2   |           |           |            |         |
|               |      |         |           |           |           |            |         |
|               |      |         |           | 🥌 Editar  | Sec. Alta | Buscar 💌 I | nprimir |

Ref.Catastral: Referencia Catastral, para poder buscar por la referencia del edificio donde estan las fachadas, de 7 dígitos.
País: para poder filtrar por el país en el que se encuentra.
Provincia : busca por el distrito donde esta el edificio.
Municipio: para poder buscar por la localidad.
Vía: podrá buscar por la Calle donde se ubica la fachada físicamente.
Número 1: buscara directamente por el Portal respecto a la Calle.
Número 2: buscara por el segundo número de portal de los que son compuestos (10-12)

Al introducir la Ref.Catastral y pulsando el botón de búsqueda aparece el siguiente formulario con la información de cada fachada:

| 37 STI-FISCAL v2.5                              | Organismo: OAGER   | Entidad: 0.A.G.E.R. | Ejercicio: 200  | )7        |            |          |                    | - 7 🗙                 |
|-------------------------------------------------|--------------------|---------------------|-----------------|-----------|------------|----------|--------------------|-----------------------|
| Usuario: oager                                  |                    |                     |                 |           |            |          |                    |                       |
| Favoritos G.Tributaria                          | Inspección         | Rec.Voluntaria Rec  | c.Ejecutiva S.E | xpediente | s Administ | ración   | Recaudación        |                       |
| Administración                                  |                    |                     |                 | Busqu     | ieda de Fa | chada    |                    |                       |
| Administración\Tablas Base\Fachada              |                    |                     |                 |           |            |          |                    |                       |
| 🖃 🍺 Tablas Base                                 | Ref.Catastral Pais |                     | Provincia       |           |            | Municipi | io                 |                       |
| Edificios                                       | Via                | Numer               | ro1 Numero2     | _         |            |          |                    |                       |
| 🏳 Fachada                                       |                    |                     |                 |           |            |          |                    |                       |
| <ul> <li>Unidades</li> <li>Marcas</li> </ul>    | V Opciones         |                     |                 | NUMEROI   | NUMERO2    | ID       | Seditar Signal Alt | a 🥖 Buscar 💌 Imprimir |
| Modelos                                         | ► 5988706          | ESPAÑA SALAMANCA Sa | alamanca ZAMORA | 40        | NOMEROZ    | 71634    |                    |                       |
| Actividad IAE                                   | 5988706            | ESPAÑA SALAMANCA Sa | alamanca ZAMORA | 40        |            | 71634    |                    |                       |
| Ordenantes Presentadores                        | 5988706            | ESPAÑA SALAMANCA Sa | alamanca ZAMORA | 40        |            | 71634    |                    |                       |
| Banco                                           |                    |                     |                 |           |            |          |                    |                       |
| 🛅 Sucursal                                      |                    |                     |                 |           |            |          |                    |                       |
| III Tablas Maestras     Parametrización         |                    |                     |                 |           |            |          |                    |                       |
| B Seguridad                                     |                    |                     |                 |           |            |          |                    |                       |
| 🗉 🚺 Herramientas                                |                    |                     |                 |           |            |          |                    |                       |
| Informes Base     Informes Maestro              |                    |                     |                 |           |            |          |                    |                       |
| <ul> <li>Proyectos en Curso</li> </ul>          |                    |                     |                 |           |            |          |                    |                       |
| 🗉 🛑 Administración Inspección                   |                    |                     |                 |           |            |          |                    |                       |
| Beneficios Fiscales     Belaciones con Catastro |                    |                     |                 |           |            |          |                    |                       |
| • 👔 Cruce IBI-Basura                            |                    |                     |                 |           |            |          |                    |                       |
| 🗉 🛑 Relaciones con AEAT                         |                    |                     |                 |           |            |          |                    |                       |
| 🗉 🛑 Tramitación                                 |                    |                     |                 |           |            |          |                    |                       |
| Block                                           |                    |                     |                 |           |            |          |                    |                       |
| 🗉 📳 Agencia Notarial                            |                    |                     |                 |           |            |          |                    |                       |
| 🗉 🛑 Tráfico                                     |                    |                     |                 |           |            |          |                    |                       |
|                                                 |                    |                     |                 |           |            |          |                    |                       |
|                                                 |                    |                     |                 |           |            |          |                    |                       |
|                                                 |                    |                     |                 |           |            |          |                    |                       |
|                                                 |                    |                     |                 |           |            |          |                    |                       |
|                                                 |                    |                     |                 |           |            |          |                    |                       |
|                                                 |                    |                     |                 |           |            |          |                    |                       |
|                                                 |                    |                     |                 |           |            |          |                    |                       |
|                                                 |                    |                     |                 |           |            |          |                    |                       |
|                                                 |                    |                     |                 |           |            |          |                    |                       |
|                                                 | 2                  |                     |                 |           |            |          |                    |                       |
|                                                 | 5                  |                     |                 |           |            |          |                    |                       |

Los campos de información que aparecen son los siguientes:

**Ref.Catastral**: la Referencia del edificio donde esta la fachada. **País**: el país donde se encuentra

Provincia: aparece la provincia donde esta.
Municipio: muestra la Localidad en la que se encuentra.
Vía: la calle donde esta ubicada.
Número 1: aparece el número de portal que tiene el edificio
Número 2: aparece el segundo número de portal cuando es compuesto.

Si se pulsa el botón derecho sobre el registro seleccionado saldrá un menú contextual, se tendrán las siguientes opciones:

| Seleccionar Todos    |
|----------------------|
| Seleccionar Ninguno  |
| Ver Seleccionados    |
| Ver No Seleccionados |
| Ver Todos            |

Seleccionar Todos: selecciona todos los registros que aparecen en el formulario. Seleccionar Ninguno: deselecciona todos los registros. Ver Seleccionados: solo mostrará los que están seleccionados. Ver No Seleccionados: muestra el resto que no esta seleccionado. Ver Todos: muestra todos.

Al realizar doble clic sobre el registro que interesa se abre el siguiente formulario, siendo lo mismo que si pulsamos el botón Editar:

| Fachadas         | 8                               |
|------------------|---------------------------------|
| Fachada Edificio | ý                               |
|                  |                                 |
|                  |                                 |
| Ref Catastral    | 5988706                         |
| Num Fachada      | 240                             |
| Pais             | ESPAÑA                          |
| Provincia        | SALAMANCA                       |
| Municipio        | Salamanca                       |
| Via              | SAN BOAL                        |
| Nº 1             | 0 🗸                             |
| Nº 2             | ×                               |
| Longitud         | 0                               |
| Altura           | 0                               |
| Accesos          |                                 |
| Balcones         |                                 |
| Ventanas         |                                 |
| Marquesinas      |                                 |
| 🗖 Es Princip     | bal                             |
| 🗖 Respetar       | Fachada                         |
|                  |                                 |
|                  |                                 |
|                  | n 😔 🚽 🕹 🕹 🕹 🕹 🕹 🕹 🕹 🕹 🕹 🕹 🕹 🕹 🕹 |
|                  |                                 |

Donde aparecen los siguientes campos:

Ref: Ref.Catastral exclusiva del edificio donde esta la fachada.
Num.Fachada: número por el que se reconoce esa fachada.
País: país donde se encuentra
Provincia: aparece la provincia donde esta
Municipio: muestra la Localidad en la que se encuentra
Vía: la calle donde estan ubicadas las fachadas en el edificio

Nº 1: aparece el número de portal que tiene la fachada.
Nº 2: aparece el segundo número de portal cuando es compuesto
Longitud: distancia que mide de unextremo a otro la fachada del edificio.
Altura: distancia desde el suale a la parte más alta de la fachada
Accesos: distintas entradas qe tiene la fachada para entrar al edificio.
Balcones: número total de terrazas que muestra la fachada.
Ventanas: número: número total de ventanas que muestra la fachada.
Marquesinas: número de marquesinas colocadas en la fachada.
Es Principal: si esa es la fachada principal del edificio
Respetar Fachada: si se ha respeado la fachada el modificar el edificio

Estos datos podrán modificarse si son erróneos directamente y pulsando Aceptar para finalizar.

En la pestaña Edificio aparecerá la información relativa al edificio en el que se encuentran las diferentes fachadas siendo la misma información en todas:

| Fachadas         | 8                          |
|------------------|----------------------------|
| Fachada Edificio |                            |
|                  |                            |
|                  |                            |
|                  |                            |
| Di               | ección del Edificio        |
| Pais             | ESPAÑA 😽                   |
| Provincia        | SALAMANCA                  |
| Municipio        | Salamanca 😽                |
| Via              | ZAMORA                     |
| Nº 1             | 40                         |
| Nº 2             |                            |
|                  |                            |
|                  |                            |
|                  |                            |
|                  |                            |
|                  |                            |
|                  |                            |
|                  |                            |
|                  | 🞺 Aceptar 🔞 Borrar 📮 Salir |

Al pulsar el botón de Alta saldrá el siguiente formulario para crear un nuevo registro de fachada con los siguientes campos:

Ref: se introducira la Referencia Catastral que se quiera crear. Num.Fachada: se escribe directamente el número que referencia a esa fachada. País: por defecto viene España, se podrá modificar seleccionando en el desplegable. Provincia: por defecto viene Salamanca, se podrá modificar por el desplegable. Municipio: por defecto viene Salamanca, se podrá modificar seleccionando en el desplegable

Vía: seleccionamos la calle en el desplegable donde aparecen todas las del Municipio.
Nº1: al tener seleccionada la vía,aparecen en el desplegable los números de esa calle.
Nº2: si lo posee,también aparece en el desplegable el segundo número de portal.
Longitud: se escribe directamente la distancia.

Altura: se introduce directamente la distancia del suelo a su parte más alta.

Accesos: se escribe el número de entradas que tiene la fachada. Balcones: introducir el número de terrazas que posee la fachada. Ventanas: escribir el el número de ventanas que existen. Marquesinas: se introduce el número de marquesinas colocadas en esa fachada Es principal: se pincha en el recuadro si esa es la fachada principal del edificio. Respetar Fachada: se pincha el recuadro si se ha respetado la fachada al modificar el edificio.

| Fachadas                                                                                                    | 0                                                                            |
|----------------------------------------------------------------------------------------------------|------------------------------------------------------------------------------|
| Fachada Edificio                                                                                                    | Ŷ                                                                            |
| Fachada Edificio<br>Ref Catastral<br>Num Fachada<br>Pais<br>Provincia<br>Municipio<br>Via<br>Nº 1<br>Nº 2<br>Longitud<br>Altura<br>Accesos<br>Balcones<br>Ventanas<br>Marquesinas<br>Marquesinas | O<br>ESPAÑA<br>SALAMANCA<br>Salamanca<br>Salamanca<br>Salamanca<br>Salamanca |
|                                                                                                    | 🎻 Aceptar 📮 Salir                                                            |

Al pulsar el botón Imprimir :

| Atención         |                   |          |
|------------------|-------------------|----------|
|                  |                   |          |
|                  |                   |          |
| Va a imprimir 3. | ¿Desea continuar? |          |
|                  |                   |          |
|                  |                   |          |
| 🦪 Total          | izar 🤣 Aceptar 🚫  | Cancelar |

Donde se puede Totalizar o sumar los registros de un mismo campo siempre que sea numérico. Al Aceptar nos generará el informe de lo que aparece en pantalla al buscar la fachada:

| 💷 Visor de Informes    | 8                |                                       |                        |                  |                      |                                            |                            |                    |                                                      | ĒÐX              |
|------------------------|------------------|---------------------------------------|------------------------|------------------|----------------------|--------------------------------------------|----------------------------|--------------------|------------------------------------------------------|------------------|
| 🖗 🍜 🏵  🖬 🗌             | 4 4 3            | M 1 71                                | A 1002                 |                  | •                    |                                            |                            |                    |                                                      | Business Objects |
| Informe principal      |                  |                                       |                        |                  |                      |                                            |                            |                    |                                                      |                  |
| Ĩ                      |                  | EX CMO.<br>A YUNT AMIENT<br>SALAMANCA | O DE                   | ¢                | Drganismo Auto<br>Bl | inomo de Gestión<br>Recaudación<br>JSQUEDA | Económica y<br>DE FACHADAS |                    | 96gina 1 de 1<br>"echa" 0301/2007<br>"fara" 11:31:22 |                  |
| REF.CRTASTRAL          | PAIS             | PROVINCIA                             | MUNICIPIO              | VIA              | NUMERO 1             | NULERO2                                    | ID                         |                    |                                                      |                  |
| 5988706<br>5988706     | ESPAÑA<br>ESPAÑA | SA LAMANCA<br>SA LAMANCA              | Salamanca<br>Salamanca | ZAMORA<br>ZAMORA | 40<br>40             |                                            | 71634<br>71634             |                    |                                                      |                  |
| 5988706                | ESPANA           | SALAMANCA                             | Salamanca              | ZAMOPA           | 40                   |                                            | 71634                      |                    |                                                      |                  |
|                        |                  |                                       |                        |                  |                      |                                            |                            |                    |                                                      |                  |
|                        |                  |                                       |                        |                  |                      |                                            |                            |                    |                                                      |                  |
|                        |                  |                                       |                        |                  |                      |                                            |                            |                    |                                                      |                  |
|                        |                  |                                       |                        |                  |                      |                                            |                            |                    |                                                      |                  |
|                        |                  |                                       |                        |                  |                      |                                            |                            |                    |                                                      |                  |
|                        |                  |                                       |                        |                  |                      |                                            |                            |                    |                                                      |                  |
|                        |                  |                                       |                        |                  |                      |                                            |                            |                    |                                                      |                  |
|                        |                  |                                       |                        |                  |                      |                                            |                            |                    |                                                      |                  |
|                        |                  |                                       |                        |                  |                      |                                            |                            |                    |                                                      |                  |
|                        |                  |                                       |                        |                  |                      |                                            |                            |                    |                                                      |                  |
|                        |                  |                                       |                        |                  |                      |                                            |                            |                    |                                                      |                  |
|                        |                  |                                       |                        |                  |                      |                                            |                            |                    |                                                      |                  |
|                        |                  |                                       |                        |                  |                      |                                            |                            |                    |                                                      |                  |
|                        |                  |                                       |                        |                  |                      |                                            |                            |                    |                                                      |                  |
|                        |                  |                                       |                        |                  |                      |                                            |                            |                    |                                                      |                  |
|                        |                  |                                       |                        |                  |                      |                                            |                            |                    |                                                      |                  |
|                        |                  |                                       |                        |                  |                      |                                            |                            |                    |                                                      |                  |
|                        |                  |                                       |                        |                  |                      |                                            |                            |                    |                                                      |                  |
| Nº de página actual: 1 |                  |                                       |                        |                  | Nº total de pá       | iginas: 1                                  |                            | Factor de zoom: 10 | 3%                                                   |                  |

En la parte superior del informe aparecen varios iconos con las siguientes opciones:

**Exportar Informe**: Se podrá exportar el documento en formato *pdf, xls, rpt* o *doc* entre otros.

Imprimir Informe: Impresión instantánea del documento.

**Mostrar/Ocultar el Árbol de grupos**: realiza un esquema diferenciando por los distintos grupos, pudiéndose ir directamente al que interesa.

Buscar Texto: si se quiere ir directamente a un texto único o repetido varias veces.

**Zoom**: aumentar o disminuir el documento para una correcta visualización. No influye en la Impresión